## Tellimisjuhend

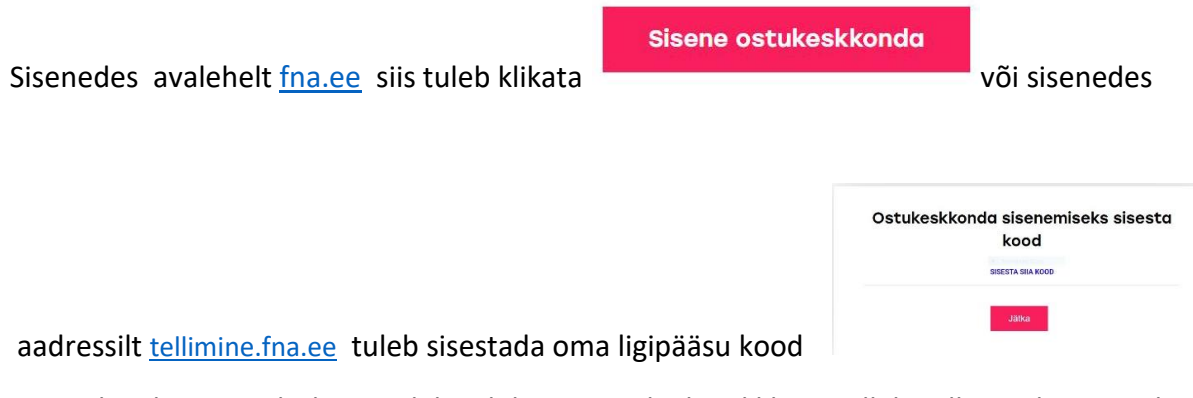

Avaneb galerii pisipiltidena, tuleb valida soovitud pilt ja klikata sellel, mille järel suunatakse valiku juurde(paremal servas). Avatud on see pilt suurelt, millel klikati. Avatud pildi all on sinised nooled, millega saab galeriis edasi-tagasi liikuda ja pilte valida. Samuti kuvatakse galerii pilte(all servas)pisipiltidena, midas saab omakorda edasi-tagasi kerida ja pilte valida. Fotost paremal on kuvatud valik, mida sellest pildist tellida saab. Fotomeened asuvad

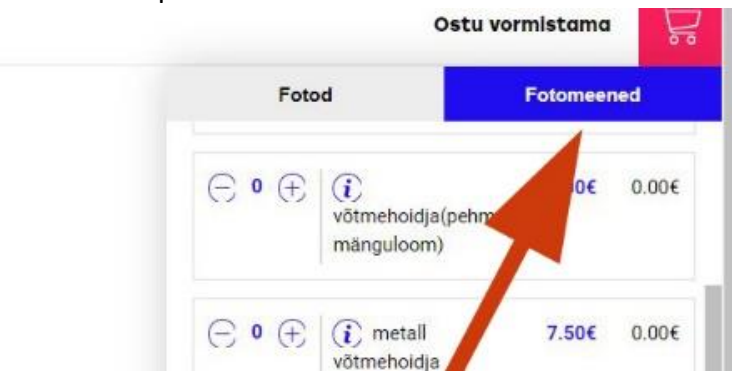

alajaotuses"FOTOMEENED"

Soovitud pildi kõrval olevast valikust tuleb valida soovitud foto suurus või meene ja koguse

real olevale märgile klikates lisada kogus ja sellega on pilt saadetud ostukorvi, eraldi mingit ostukorvi suunamist vaja pole.

Ostukorvi läheb soovitud pilt ühe klikiga, e. kui sellele on määratud koguseks vähemalt 1 tk. Koguseid saab muuta vastavalt soovile.

Nõnda tuleb toimida kõikide soovitud piltidega.

Kui pilt on ostukorvi lisatud, siis avaneb ostukorvi sisu**"Teie valitud tooted",** kus on näha, mida ja kui palju on juba ostukorvi e. millised pildid ja meened on juba tellitud jne. Kui ostukorvi sisu kuvamine muutub segavaks, siis saab 1 klikiga kaostukorvi kuvamise"peita"(sealolevad tooted ei kao kuhugi)

| kui kõik on valitud klikka<br>suunab edasi ostu vormista | ma                         | Ostu vo                | rmistama   | Å         |
|----------------------------------------------------------|----------------------------|------------------------|------------|-----------|
|                                                          | Fotod                      |                        | Fotomeened |           |
| and the first of                                         | Teie valitud tooted        |                        |            |           |
|                                                          | K118-5725, 15:<br>Kogus: 1 | 2.70€<br>Eemalda ×     |            |           |
|                                                          | /                          |                        | кок        | KU: 2.70€ |
| ostukorvi sisu                                           | Fotod                      | Foto/toode             | Hind /tk)  | Kokku     |
|                                                          | ⊙ 1 ⊕                      | 15x21                  | 2.70€      | 2.70€     |
| konuse sisestamine                                       | ⊙ • ⊕                      | (i) 15x21<br>mustvalge | 2.70€      | 0.00€     |
| Koguse sisestainine                                      | ⊙ • ⊕                      | (i) 15x21 smv äär      | 2.90€      | 0.00€     |
|                                                          | ⊙ 0 ⊕                      | 21x30                  | 5.20€      | 0.00€     |

Kui kõik pildid on valitud ja kogused lisatud tuleb klikata**"Ostu vormistama",** seejärel suunatakse edasi tellija andmete juurde. Siin saab veelkord oma tellimuse üle vaadata, soovi korral koguseid muuta, pilti eemaldada, samuti saab galerii juurde tagasi minna klikates

"Vali veel fotosid" ja ka teistest galeriidest pilte tellida, klikates"Vali fotosid teisest galeriist"

Samuti tules selles etapist "LISAINFO" lahtrisse panna kirja oma soov, kui tahetakse tellitud fotomeenetele lasta lisada nime+aastaarvu või muud lühikest teksti.

|                                                                                                    | Avatud galeriisse tagasi minekuks<br>klikka sija                            |                                                                          |                           |           |                            |                                         |                          |                    |
|----------------------------------------------------------------------------------------------------|-----------------------------------------------------------------------------|--------------------------------------------------------------------------|---------------------------|-----------|----------------------------|-----------------------------------------|--------------------------|--------------------|
| UKOrv                                                                                                    | Erinevat                                                                    | est galerii                                                              | dest kor                  | raga      | tellimiseks<br>klikka siia |                                         | Vali fotosid teise       | eel fot<br>st gale |
|                                                                                                    |                                                                             |                                                                          |                           |           |                            | Tellimuse kokku                         | uvõte                    |                    |
| Foto                                                                                                    | Kogus                                                                       | Foto/toode                                                               | Hind (tk)                 | Kokku     |                            | KÄTTESAAMINE                            | Lasteajast / koolist: 0f | ×                  |
| Killing 1                                                                                                    | □ 1 ⊕                                                                       | 15x21<br>FNA_5643                                                        | 2.70€                     | 2.70€     | ×                          | TELLIMUSE SUMMA                         | Editedidity Koonat of    | 2.70               |
| State of the second second second second second second second second second second second second second second |                                                                             |                                                                          |                           |           |                            | TRANSPORT                               |                          | 0.0                |
| Tellitud fotomer<br>Kui vastav info<br>Samuti pane sii<br>LISAINFO                                             | enele tekstî vôl nirov l<br>on lisamata sus ka m<br>a kirja sud tellimuse k | isamiseks pane see sii<br>eenele teksti ega nime<br>kohta käiv lisainfo. | ia kirja!<br>e ei lisata. |           |                            | <ul> <li>National work begin</li> </ul> | кокки:                   | 2.70               |
| Kirjuta sila<br>Kui soovid t                                                                                   | ellitud fotomeen                                                            | etele lisada nime                                                        | +aastaarvu või            | väikest t | eksti,                     | Vaata tellimus                          | üle ja täida andme       | d                  |
| siis tuleb se                                                                                                  | e siia lahtrisse k                                                          | a kirja panna, ku                                                        | i sellekohast mä          | arget pol | e tehtud,                  |                                         |                          |                    |
| siis ka ming                                                                                                   | it teksti fotomee                                                           | nele ei lisata !                                                         |                           |           |                            | Eesnimi*                                | Perekonnanimi*           |                    |
|                                                                                                    |                                                                             |                                                                          |                           |           |                            |                                         |                          |                    |

Samuti on siin näha tellimuse maksumus, valida saab ka kättetoimetamise viisi"Lasteaiast/koolist" või "Posti teel" ja "Matt" või "Läik" paber.

Kui valikud on tehtud, täida tellija andmed. Olulised on 2 lahtrit **E-posti aadress** ja **nimi pildiümbrikule.** (piisab ka eesnimest). Seejärel loe tingimusi (vabatahtlik), tee linnuke, vali oma pank ja **klikka "Maksma"** või vali ettemaksu arvega tasumise variant. Arve tuleb hiljemalt paari päeva jooksul e-posti aadressile. Arve tasumiseks on aega 7 päeva alates selle saatmisest.(meeldetuletusi arve tasumiseks ei saadeta, tähtajaks tasumata tellimus tühistatakse.)

Teosta panga ülekanne, mille järel klikka kindlasti ka"**Tagasi kaupmehe juurde".** Avaneb aken tellimuse kinnitusega, siit saab eraldi alla laadida ka tellimuse pdf arve(saadetakse ka epostile),

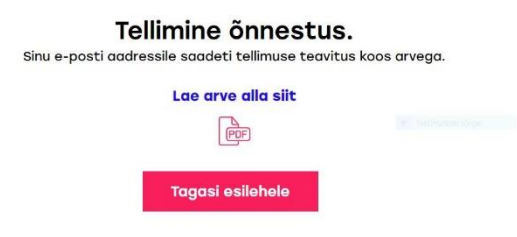

kui E-posti aadressis on trükiviga, siis arvet ja tellimuse kokkuvõtet sinna ei tule.

Kui tekib tõrge netipangas tasumisel näiteks, **siis uuesti tellida pole tarvis.** E-posti aadressile saadetakse vastav teavitus koos tellimuse sisuga ja tasumiseks vajaliku infoga. **Oluline on korrektne E-posti aadress.** 

FNA OÜ